# VisionPass SP

### **Quick User Guide**

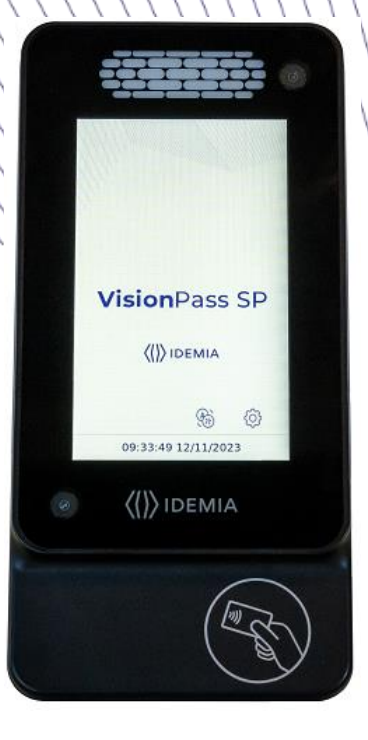

# 

All descriptions illustrations, and specifications in this brochure should be considered approximate and may relate to optional equipment or feature

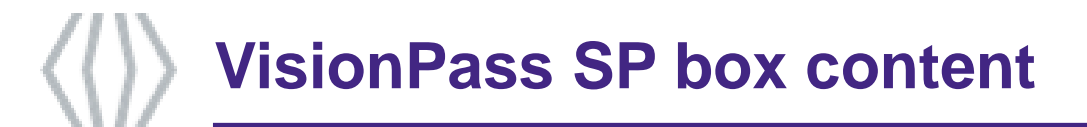

### Product packaging checklist:

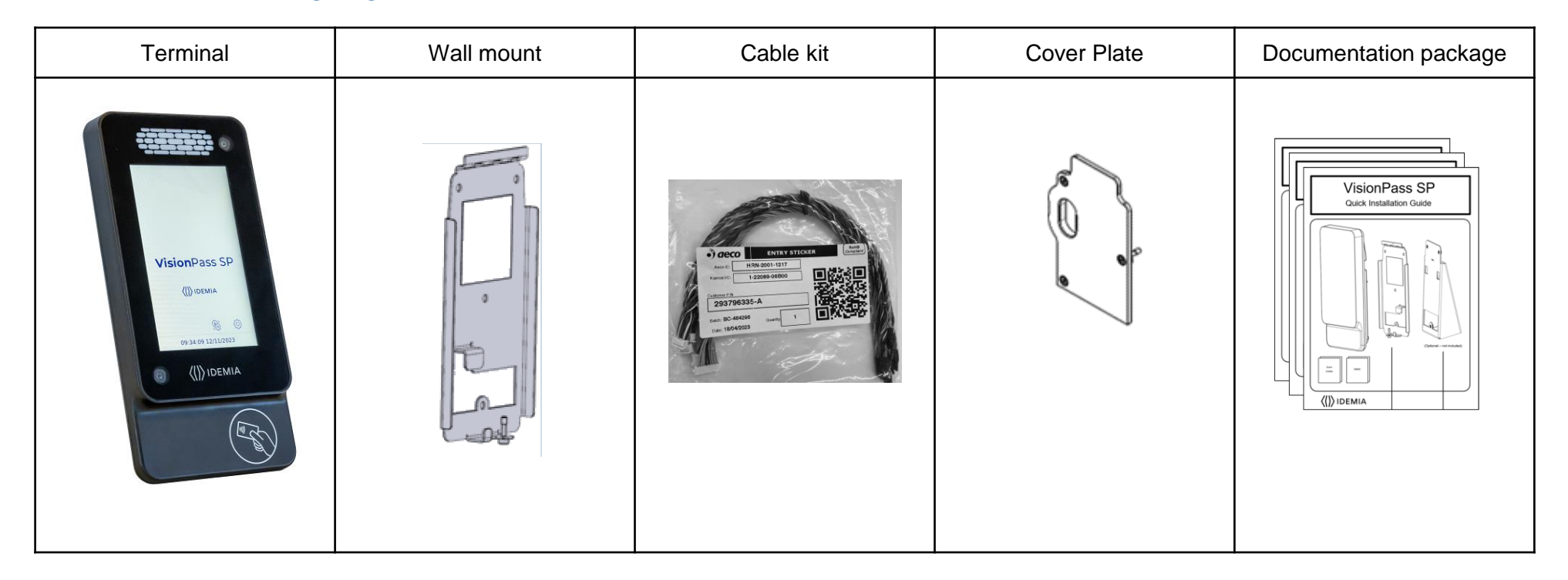

Electronic documentation is provided in Adobe<sup>®</sup> Acrobat<sup>®</sup> format (PDF). Adobe<sup>®</sup> Acrobat<sup>®</sup> Reader is available at <u>http://www.adobe.com</u>.

### **Regulatory, safety and environmental notices**

Products bearing the CE marking comply with one or more of the following EU Directives as may be applicable:

- Radio Equipment Directive (RED) 2014/53/UE
- RoHS Directive 2011/65/EU.

Compliance with these directives is assessed using applicable European Harmonised Standards.

The installation of this product should be made by a qualified service Person and should comply with all local regulations.

It is strongly recommended to use a class II power supply at 12V-24V and 2.5A min (at 12V) in conformity with Safety Electrical Low Voltage (SELV). The AC power supply cable length should not exceed 10 meters.

This system must be installed in accordance with the National Electrical Code (NFPA 70), and the local authority having jurisdiction.

This product is intended to be installed with a power supply complying with IEC 60950-1 or IEC 62368-1, in accordance with the NEC Class 2 requirements; or supplied by a listed IEC 60950-1 or IEC 62368-1 external Power Unit marked Class 2, Limited Power source, or LPS and rated 12VDC, 2.5A minimum or 24VDC, 1.25 A minimum.

For UL 294 compliance the unit shall be powered via a UL 294 power supply with class 2 power limited output.

In case of building-to-building connection it is recommended to connect 0V to ground. Ground cable must be connected with the terminal block Power Ground.

Note that all connections of the VisionPass SP terminal described hereafter are of SELV (Safety Electrical Low Voltage) type.

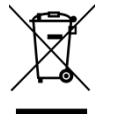

CE

This symbol means do not dispose of your product with your other household waste. Instead, you should protect human health and the environment by handing over your waste equipment to a designated collection point for the recycling of waste electrical and electronic equipment.

| Color | Step  | Content                           |
|-------|-------|-----------------------------------|
|       | One   | Overview                          |
|       | Two   | Wiring                            |
|       | Three | Communications                    |
|       | Four  | SDAC (Single Door Access Control) |
|       | Five  | Software                          |
|       | Six   | Administration                    |
|       | Seven | Enrollment                        |
|       | Eight | Optional features                 |

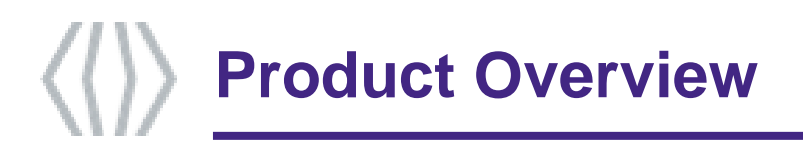

VisionPass SP provides an innovative and effective solution for access control applications using very fast acquisitions of the face.

- Access control and Time & Attendance
- Biometric authentication by face acquisition
- Simple and ergonomic man-machine interface
- Contactless card reader (MIFARE Classic, MIFARE Plus, DESFire, SmartMX, HID<sup>®</sup> iCLASS<sup>®\*</sup>, HID<sup>®</sup> SEOS<sup>®\*</sup>)
- Universal connectivity (Ethernet, RS485, Wiegand, Dataclock)
- Anti-tamper sensor

\* Depending on product version

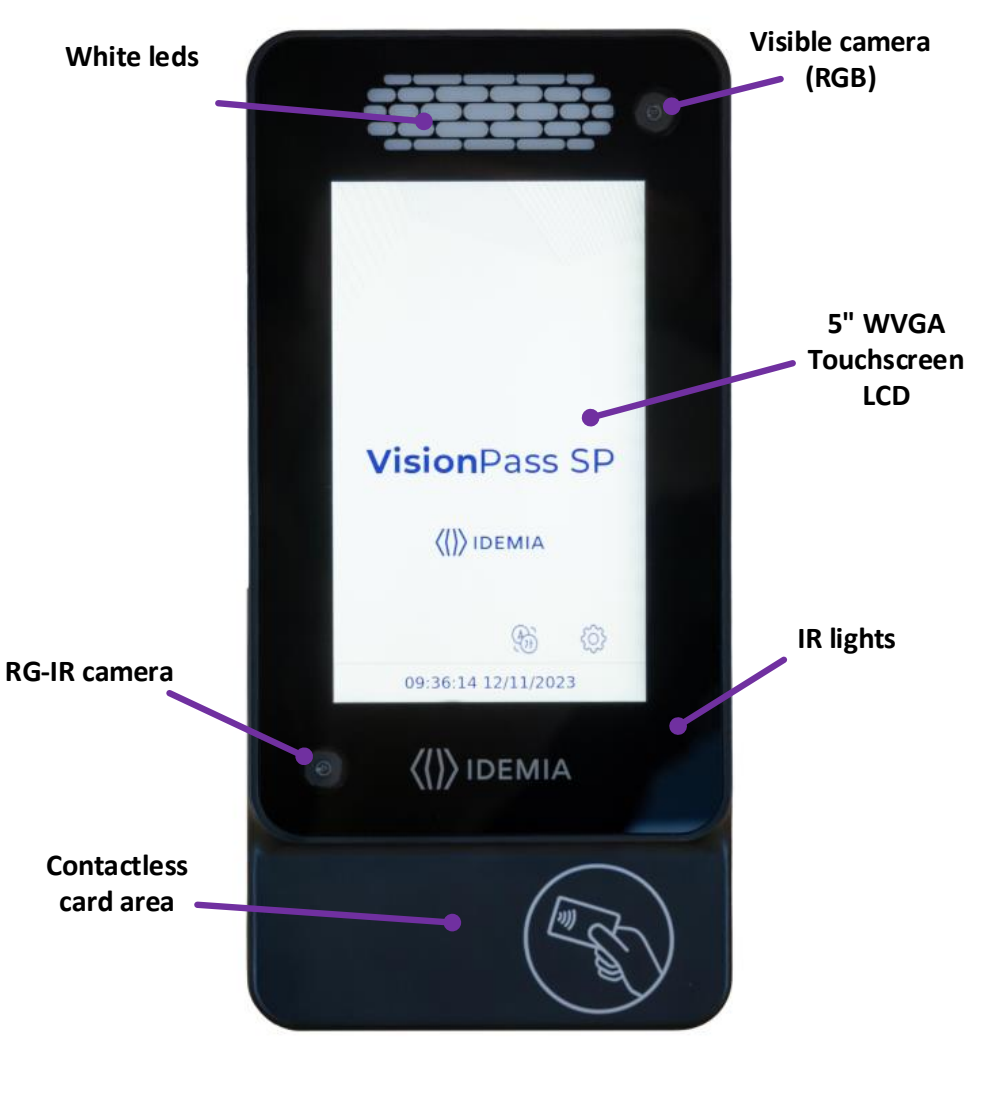

### Installation recommendations / environment

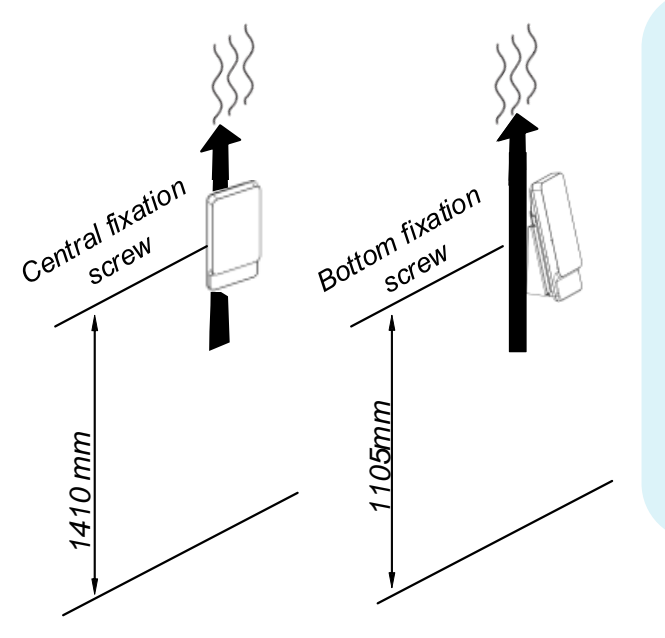

Please install VisionPass SP terminal vertically at the recommended height, and keep the openings clear to allow air flow.

VisionPass SP is designed to operate indoor. To optimize VisionPass SP performance, it is better to follow the rules below:

- VisionPass SP processes biometric data faster when users walk towards the device. Lateral approach is not recommended, meaning that users shall not come by the side.
- Avoid sunlight coming directly on the device (for instance, avoid installing the device facing a window).
- Avoid direct sunlight on the user's face.
- Avoid strong left/right or top/bottom contrast, and shadows on the user's face due to lighting configuration.
- Prefer a neutral color background in the field-of-view of the product
- Avoid moving object in the field of view such as glass door
- Avoid any bright spot light very close to the device (closer than 1 meter)
- NB : Caution : when operating, the internal radiator may be hot.

If several devices are installed in parallel lanes (typically for gates or turnstiles), then a minimum distance of 80cm must be kept between the devices.

Alternately, devices can be tilted so that one device field of view does not interfere with the other one.

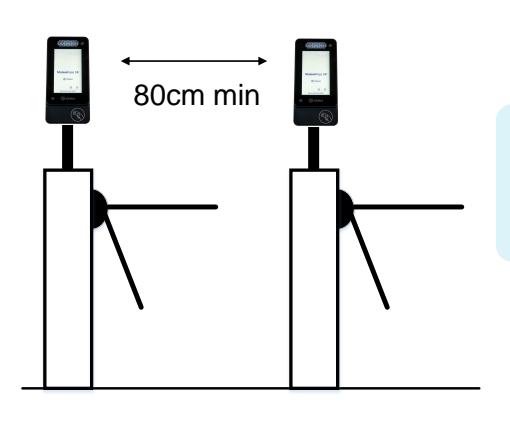

Keep those areas clear and clean : no sticker, no raindrops, no dust etc.

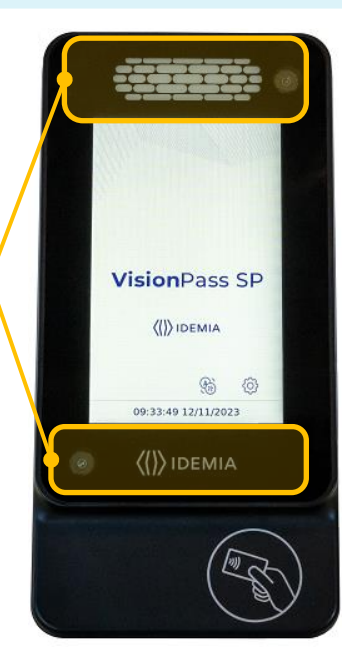

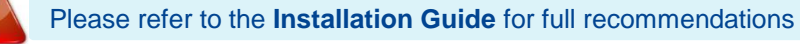

## **Terminal Implementation**

To secure an access, IDEMIA recommends installing the VisionPass SP terminal as a part of a typical Access Control system, which consists of the components described below.

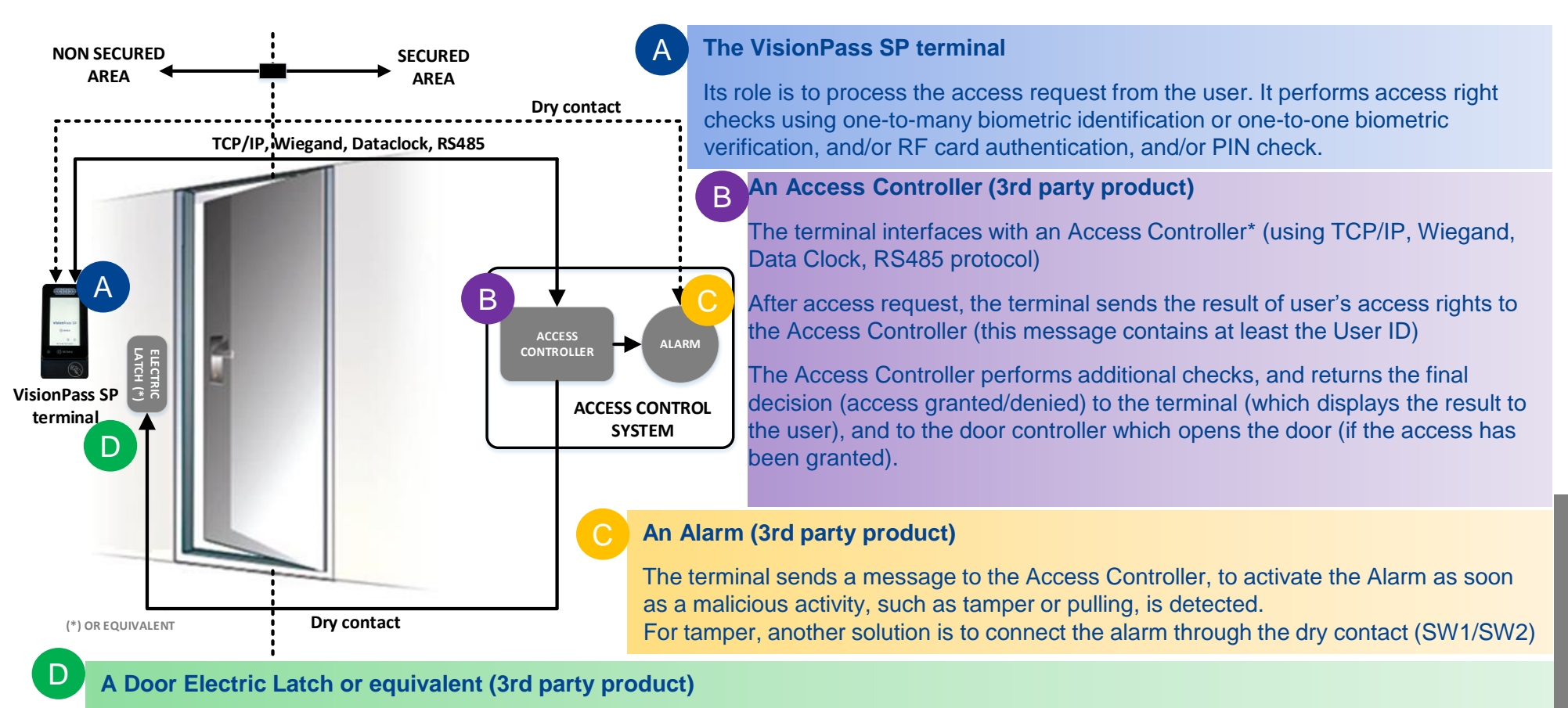

The Access Controller sends a command to activate the latch if the access is granted (i.e. if the individual's User ID is listed in the Controller authorized user List). Control of the latch is made through a dry contact..

### \*Note: UL only verified Wiegand

# **Typical Access Control Process**

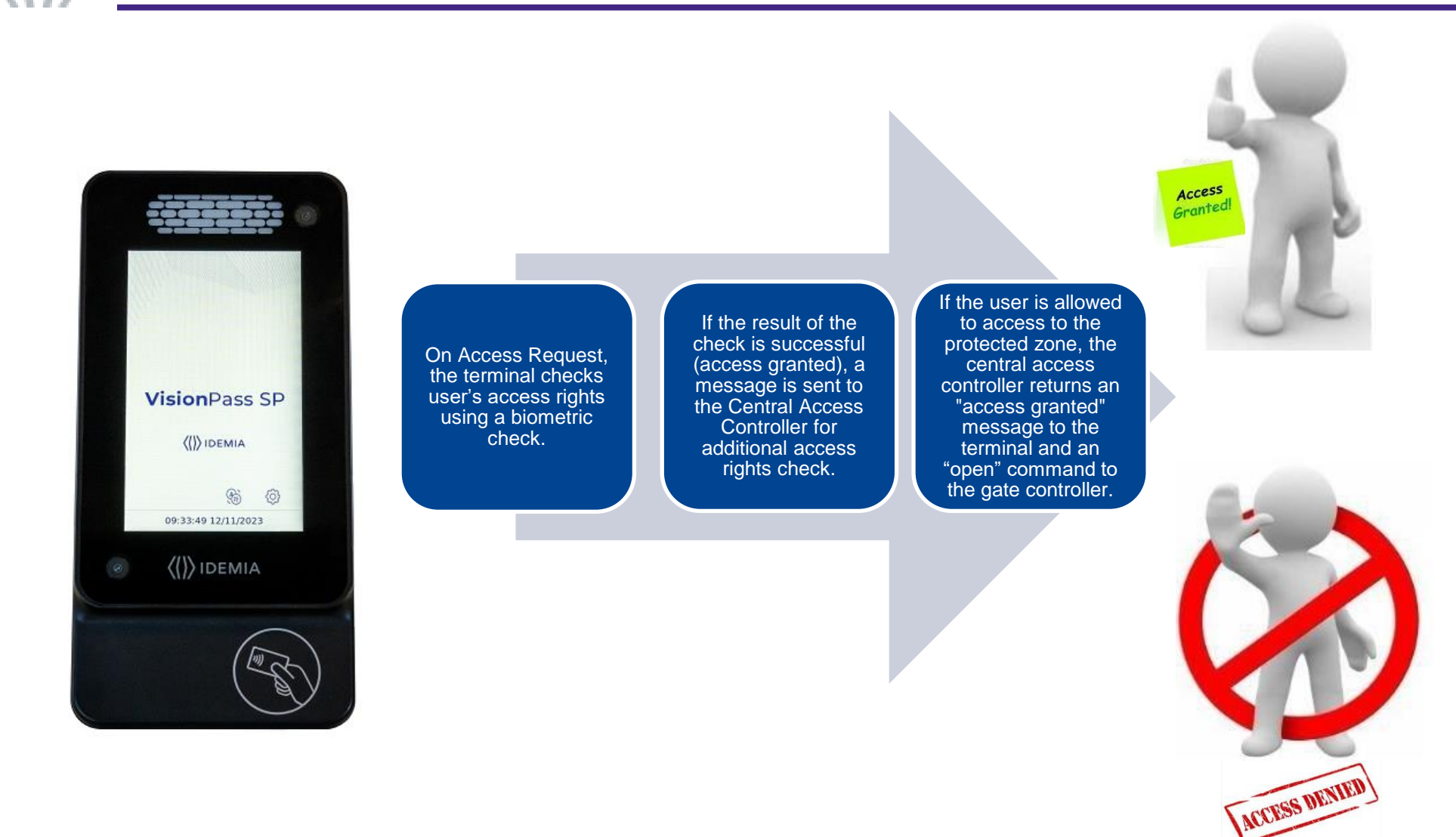

Note: One user must be enrolled in the terminal database, in order to be able to perform biometric check.

|                                                 | Identification                                                                              | Authentication                                                           | Multifactor                                                                         | Proxy                                                                           |
|-------------------------------------------------|---------------------------------------------------------------------------------------------|--------------------------------------------------------------------------|-------------------------------------------------------------------------------------|---------------------------------------------------------------------------------|
| Access<br>control<br>application                | Application that runs<br>on the terminal when<br>it starts.                                 | Application that runs<br>on the terminal when<br>it starts.              | Application that runs<br>on the terminal when<br>it starts.                         | Remote application<br>that controls the<br>terminal through<br>network commands |
| Access<br>control<br>triggering<br>event        | A user presents<br>his/her face to the<br>biometric sensor.                                 | A user places a contactless card in front of the reader. (*)             | Both Identification<br>and Authentication<br>triggers are enabled.                  | Triggering events are selected by the remote application                        |
| Biometric<br>check (if<br>enabled)              | The user's captured<br>face is matched<br>against all faces in<br>the terminal<br>database. | The user's captured face is matched against its reference face. (**)     | As per Identification<br>or Authentication,<br>depending on the<br>triggering event | Selected by the remote application                                              |
| Decision to<br>display result<br>signal to user | By Identification<br>standalone<br>application or<br>controller feedback                    | By Authentication<br>standalone<br>application or<br>controller feedback | By running<br>standalone<br>application or<br>controller feedback                   | By remote application                                                           |

### The terminal can be configured in one of the modes described in the table below

<sup>(\*)</sup> or the user enter their Identifier on the keypad, or a Wiegand frame is received from an external device <sup>(\*\*)</sup> stored on the contactless card or in the user record in the terminal's local database

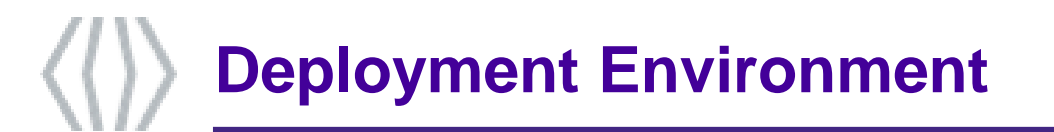

| Operating temperature | -10° to +45°C (14°to 113°F)       |
|-----------------------|-----------------------------------|
| Operating humidity    | 10 % < RH < 80 % (non condensing) |
| Storage temperature   | -25° to +70°C (-13° to 158°F)     |
| Storage humidity      | 5% < RH < 95 %                    |

### **General precautions**

- Do not expose the terminal to extreme temperatures.
- When the environment is very dry, avoid synthetic carpeting near the VisionPass SP terminal, to reduce the risk of unwanted electrostatic discharge.

### Areas containing combustibles

 Do not install the terminal in the vicinity of gas stations or any other installation containing flammable or combustible gases or materials. The terminal is not designed to be intrinsically safe.

### The terminal should be installed in controlled lighting conditions

Avoid exposure of the biometric sensor to direct sunlight.

### The terminal should be installed in controlled area in order to avoid water on the sensor

# ()) User Journey

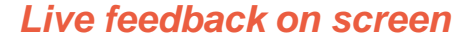

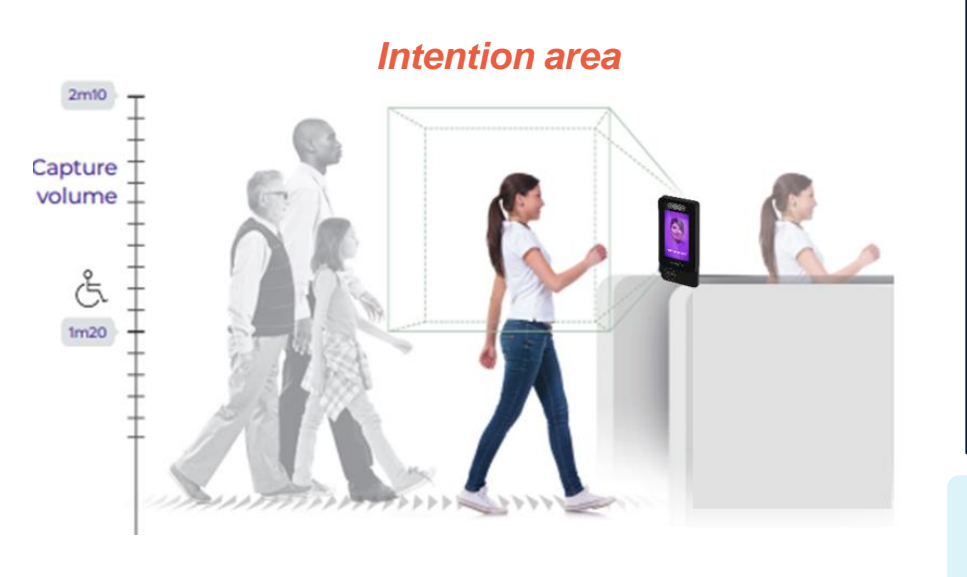

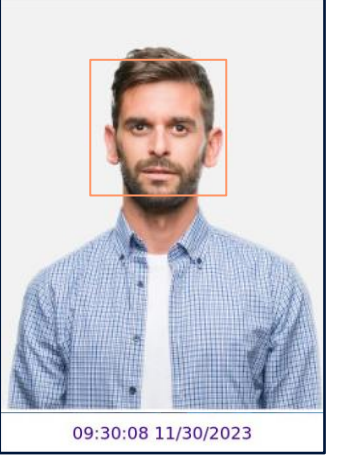

**Orange** > User is outside the intention area and shall move forward

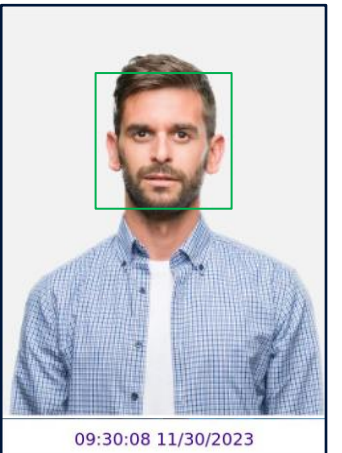

**Green** > User is inside the intention area and shall wait for identification

The screen automatically lights up in case someone is entering into the vicinity of the VisionPass SP.

The facial access control is only initiated when a user is entering the intention area. The user shall walk to the VisionPass SP, looking at the device screen until a green square is displayed on his face. The white LED may light up automatically during the approach in case of low light conditions.

The user shall eventually pause to be identified and wait for the access control user-right feedback. The user may leave on hat, glasses, mask, or any face covering to speed-up identification. Once the access granted message is displayed, the user shall move forward to the access control point.

If the user is not identified before the time-out (5 seconds), the access is denied. The user must clear the intention area for a next user.

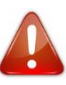

After any granted or denied access, user must leave the intention area to allow a new user identification. A user already identified (granted or denied) must leave the intention area for >2 seconds to trigger a new access.

#### Recommendations

User journey is optimized by configuring

- time-out for identification (from 2 to 10 s)
- size of the intention area (short, medium or long)

Access Granted Optional text

09:30:08 11/30/2023

User must move to the

Access Granted >

access control point
Access Denied >

User must exit from intention area to allow

a next user

identification

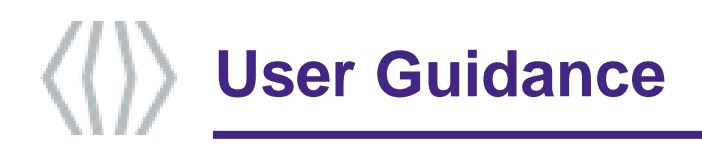

VisionPass SP proposes 3 ways to guide the user to best position his / her face for identification.

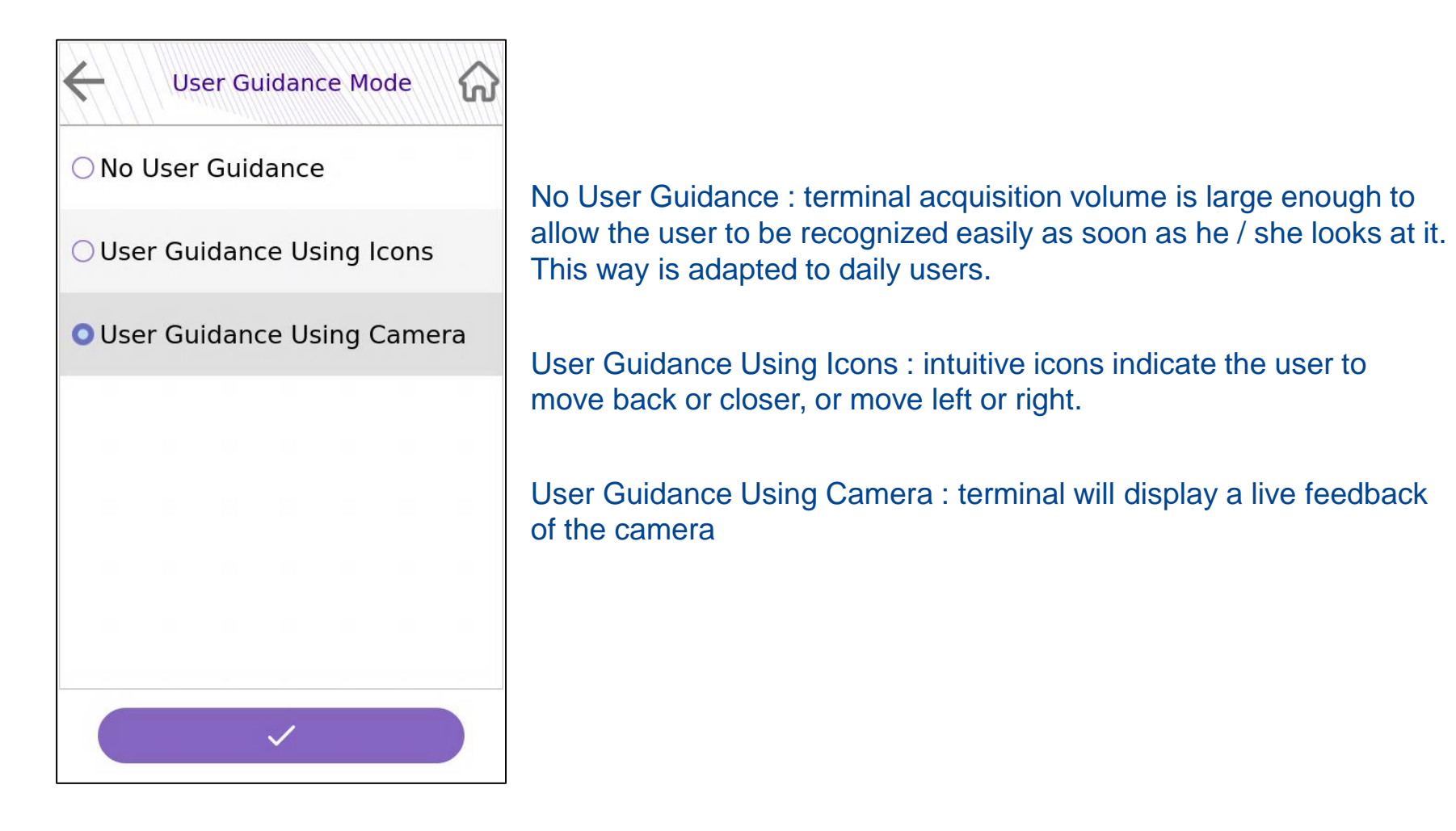

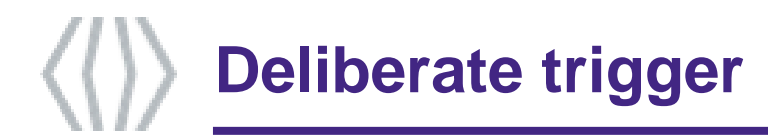

By default, VisionPass SP will react when a user enters in the intention area, and will start facial acquisition as soon as a user enters in the detection area and looks at the terminal. Note that the video stream is never recorded by VisionPass SP.

Even if the video stream is not recorded by the terminal, it can be requested to disable the cameras when they are not necessary, for privacy concerns.

VisionPass SP can be configured to enable the cameras on user request only :

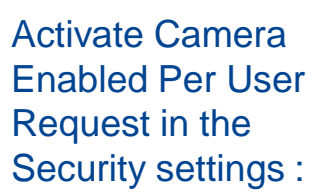

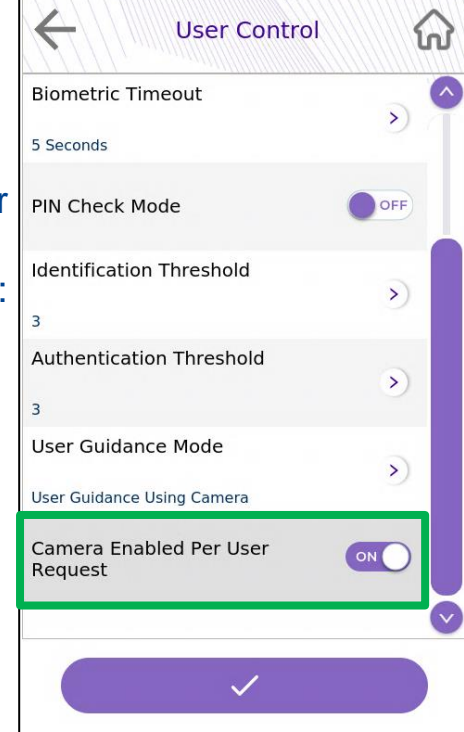

To use the terminal. user has to click on the icon

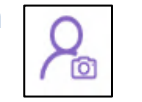

Note : cameras will be enabled also by entering ID on keypad or tap the smartcard if theses triggers are enabled

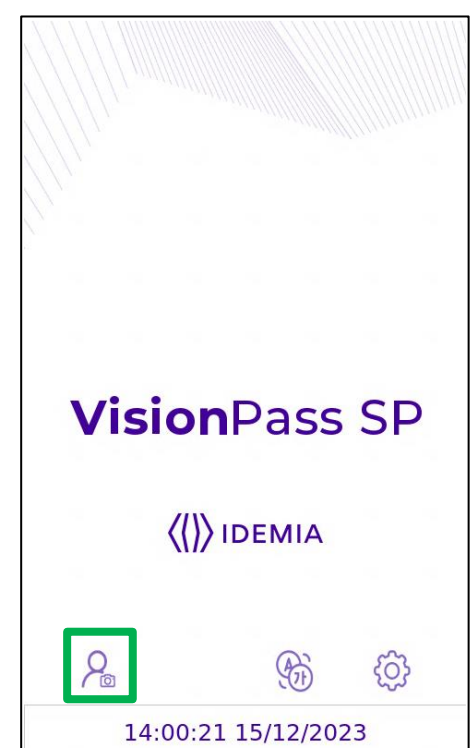

# Wiring Overview

|       |         | Relay ar                                                                                         | nd Switch                                                                                                    |                                                                                                    |                                                                                                    |                                                                                                    |                                                                                                    | RJ-45 : Eth                                                                                                    | ernet & PoE                                                                                                    |                                                                                                    |
|-------|---------|--------------------------------------------------------------------------------------------------|----------------------------------------------------------------------------------------------------|----------------------------------------------------------------------------------------------------|----------------------------------------------------------------------------------------------------|----------------------------------------------------------------------------------------------------|----------------------------------------------------------------------------------------------------|----------------------------------------------------------------------------------------------------|----------------------------------------------------------------------------------------------------|----------------------------------------------------------------------------------------------------|
|       |         | 6 SW-P2                                                                                          | Pink                                                                                                    |                                                                                                    |                                                                                                    |                                                                                                    | 1                                                                                                    | ETH TX+                                                                                                    | Orange / White                                                                                                    |                                                                                                    |
|       |         | 5 SW-P1                                                                                          | Light Blue                                                                                                    |                                                                                                    |                                                                                                    |                                                                                                    | 2                                                                                                    | ETH TX-                                                                                                    | Orange                                                                                                    |                                                                                                    |
|       |         | 3 RLY-NC                                                                                         | Orange / White                                                                                                    |                                                                                                    |                                                                                                    |                                                                                                    | 3                                                                                                    | ETH RX+                                                                                                    | Green / White                                                                                                    |                                                                                                    |
|       |         | 2 RLY-NO                                                                                         | Yellow / White                                                                                                    |                                                                                                    | Wiegand I                                                                                                    | N and OUT                                                                                                    | 4                                                                                                    | ETH VPORT+                                                                                                    | Blue                                                                                                    |                                                                                                    |
|       | .185    | 1 RLY-COM                                                                                        | Grey / White                                                                                                    | 1                                                                                                    | INO                                                                                                    | Green / Red                                                                                                    | 5                                                                                                    | ETH VPORT+                                                                                                    | Blue / White                                                                                                    |                                                                                                    |
|       | 5 MI    | Power                                                                                            | supply                                                                                                    | 2                                                                                                    | IN1                                                                                                    | White / Red                                                                                                    | 6                                                                                                    | ETH RX-                                                                                                    | Green                                                                                                    |                                                                                                    |
|       |         | 2 PWR+                                                                                           | Red                                                                                                    | 3                                                                                                    | LED1                                                                                                    | Blue                                                                                                    | 7                                                                                                    | ETH VPORT-                                                                                                    | Brown / White                                                                                                    |                                                                                                    |
|       | 2 wires | 1 GND                                                                                            | Black                                                                                                    | 4                                                                                                    | LED2                                                                                                    | Blue / Red                                                                                                    | 8                                                                                                    | ETH VPORT-                                                                                                    | Brown                                                                                                    |                                                                                                    |
|       | 2 1     | 7                                                                                                | Diatin                                                                                                    | 5                                                                                                    | OUT0                                                                                                    | Green                                                                                                    | She                                                                                                    | ell ETH GND                                                                                                    | Drain wire (no color)                                                                                                    |                                                                                                    |
|       |         | 7 wires                                                                                          |                                                                                                    | 6                                                                                                    | OUT1                                                                                                    | White                                                                                                    |                                                                                                    |                                                                                                    |                                                                                                    |                                                                                                    |
| 8,    |         |                                                                                                  |                                                                                                    | 7                                                                                                    | GND                                                                                                    | Black                                                                                                    |                                                                                                    |                                                                                                    |                                                                                                    |                                                                                                    |
| WITES | Wires   | 5 wires                                                                                          |                                                                                                    | RS485                                                                                                    |                                                                                                    |                                                                                                    |                                                                                                    |                                                                                                    |                                                                                                    |                                                                                                    |
|       |         | GPIO                                                                                             |                                                                                                    | _ 1                                                                                                    | RX-A                                                                                                    | Blue / Black                                                                                                    |                                                                                                    |                                                                                                    | RJ45                                                                                                    |                                                                                                    |
| ′ F   | 8 GPO2  | Yellow / Black                                                                                   |                                                                                                    | 2                                                                                                    | 2 RX-B                                                                                                    | Blue / White                                                                                                    | 1                                                                                                    |                                                                                                    |                                                                                                    |                                                                                                    |
|       | 7 GPO1  | Yellow / Red                                                                                     |                                                                                                    | 3                                                                                                    | B TX-Y                                                                                                    | Green / Black                                                                                                    |                                                                                                    |                                                                                                    |                                                                                                    |                                                                                                    |
|       | 6 GPO0  | Yellow                                                                                           |                                                                                                    | 4                                                                                                    | TX-Z                                                                                                    | Green / White                                                                                                    |                                                                                                    |                                                                                                    |                                                                                                    |                                                                                                    |
|       | 5 GND   | Black                                                                                            |                                                                                                    | 5                                                                                                    | GND                                                                                                    | Black                                                                                                    |                                                                                                    |                                                                                                    |                                                                                                    |                                                                                                    |
|       | 4 GND   | Black                                                                                            |                                                                                                    |                                                                                                    |                                                                                                    |                                                                                                    |                                                                                                    |                                                                                                    |                                                                                                    |                                                                                                    |
|       | 3 GPI2  | Orange / Black                                                                                   |                                                                                                    |                                                                                                    |                                                                                                    | i                                                                                                    | Pin                                                                                                    | numbers sho                                                                                                    | own in this                                                                                                    |                                                                                                    |
|       | 2 GPI1  | Orange / Red                                                                                     |                                                                                                    |                                                                                                    |                                                                                                    |                                                                                                    | doo                                                                                                    | cument corre                                                                                                    | spond to the interna                                                                                                    |                                                                                                    |
|       | 1 GPI0  | Orange                                                                                           |                                                                                                    |                                                                                                    |                                                                                                    |                                                                                                    | cor                                                                                                    | nnector pinou                                                                                                    | t in the product.                                                                                                    |                                                                                                    |
|       | 8 Miles | 5 wifes<br>2 wires<br>8 GPO2<br>7 GPO1<br>6 GPO0<br>5 GND<br>4 GND<br>3 GPI2<br>2 GPI1<br>1 GPI0 | Relay ar         6       SW-P2         5       SW-P1         3       RLY-NC         2       RLY-NO         1       RLY-COM         2       RLY-NO         1       RLY-COM         2       PWR+         1       GND         2       PWR+         1       GND         5       Wires         5       Wires         5       GPO         8       GPO2         7       GPO1         8       GPO2         9       Power         5       GND         8       GPO0         9       Yellow / Red         6       GPO0         9       Black         3       GPI2         0range / Black         2       GPI1       Orange / Red         1       GPI0       Orange | Relay and Switch         6       SW-P2       Pink         5       SW-P1       Light Blue         3       RLY-NC       Orange / White         2       RLY-NO       Yellow / White         1       RLY-COM       Grey / White         2       PWR+       Red         1       GND       Black         Swires         Swires <td c<="" th=""><th>Relay and Switch         6       SW-P2       Pink         5       SW-P1       Light Blue         3       RLY-NC       Orange / White         2       RLY-NO       Yellow / White         1       RLY-COM       Grey / White         2       RLY-NO       Yellow / White         1       RLY-COM       Grey / White         2       PWR+       Red         3       GND       Black         4       GND       Black         5       GPIO       1         8       GPO2       Yellow / Black         7       GPO1       Yellow / Red         6       GPO0       Yellow         5       GND       Black         4       GND       Black         4       GND       Black         5       GND       Black         4       GND       Black         3       GPI2       Orange / Black         2       GPI1       Orange / Black</th><th>Relay and Switch         6       SW-P2       Pink         5       SW-P1       Light Blue         3       RLY-NC       Orange / White         2       RLY-NO       Yellow / White         1       RLY-COM       Grey / White         1       RLY-COM       Grey / White         2       Power supply       2         2       PWR+       Red         1       GND       Black         2       Wires       6         6       OUT1       7         6       GPIO       1         8       GPO2       Yellow / Black         7       GPO1       Yellow / Red         6       GPO0       Yellow         5       GND       Black         3       GPI2       Orange / Black         3       GPI2       Orange / Black</th><th>Relay and Switch6SW-P2Pink5SW-P1Light Blue3RLY-NCOrange / White2RLY-NOYellow / White1RLY-COMGrey / White1RLY-COMGrey / White2PWR+Red2PWR+Red1GNDBlack3LED1Blue4LED2Blue / Red5OUT0Green6OUT1White7GPIOBlack5GPIOTX-Y5GPO1Yellow / Black6GPO2Yellow / Black5GNDBlack4GNDBlack3GPI2Orange / Black3GPI2Orange / Black4GPI0Orange</th><th>Relay and Switch         6       SW-P2       Pink         5       SW-P1       Light Blue         3       RLY-NC       Orange / White         2       RLY-NO       Yellow / White         1       RLY-COM       Grey / White         1       RLY-COM       Grey / White         2       PWR+       Red         2       PWR+       Red         2       PWR+       Red         3       LED1       Blue         4       LED2       Blue / Red         5       OUTO       Green         6       OUT1       White         7       GPIO       Silves         6       GPIO       Black         2       RX-A       Blue / Black         3       T-Y       Green / Black         4       GND       Black         3       GPO0       Yellow / Red         6       GPO0       Yellow         5       GND       Black         4       GND       Black         5       GND       Black         4       GPI2       Orange / Red         1       GPI2</th><th>Relay and Switch         6       SW-P2       Pink         5       SW-P1       Light Blue         3       RLY-NC       Orange / White         1       RLY-NO       Yellow / White         1       RLY-COM       Grey / White         1       RLY-NO       Yellow / White         1       RLY-COM       Grey / White         1       RLY-COM       Grey / White         2       NUTES       IN0       Green / Red         2       IN1       White / Red       ETH VPORT+         3       LED1       Blue       ETH VPORT-         3       LED1       Blue       ETH VPORT-         5       OUT0       Green       6         6       OUT1       White       7       ETH VPORT-         7       GND       Black       1       RX-A       Blue / Black         6       GPIO       1       RX-A       Blue / White       Shell ETH GND         5       GND       Black       3       TX-Y       Green / Black       Green / Black         6       GPO0       Yellow / Red       5       GND       Black       TX-Y       Green / Black       Fin n</th></td> | <th>Relay and Switch         6       SW-P2       Pink         5       SW-P1       Light Blue         3       RLY-NC       Orange / White         2       RLY-NO       Yellow / White         1       RLY-COM       Grey / White         2       RLY-NO       Yellow / White         1       RLY-COM       Grey / White         2       PWR+       Red         3       GND       Black         4       GND       Black         5       GPIO       1         8       GPO2       Yellow / Black         7       GPO1       Yellow / Red         6       GPO0       Yellow         5       GND       Black         4       GND       Black         4       GND       Black         5       GND       Black         4       GND       Black         3       GPI2       Orange / Black         2       GPI1       Orange / Black</th> <th>Relay and Switch         6       SW-P2       Pink         5       SW-P1       Light Blue         3       RLY-NC       Orange / White         2       RLY-NO       Yellow / White         1       RLY-COM       Grey / White         1       RLY-COM       Grey / White         2       Power supply       2         2       PWR+       Red         1       GND       Black         2       Wires       6         6       OUT1       7         6       GPIO       1         8       GPO2       Yellow / Black         7       GPO1       Yellow / Red         6       GPO0       Yellow         5       GND       Black         3       GPI2       Orange / Black         3       GPI2       Orange / Black</th> <th>Relay and Switch6SW-P2Pink5SW-P1Light Blue3RLY-NCOrange / White2RLY-NOYellow / White1RLY-COMGrey / White1RLY-COMGrey / White2PWR+Red2PWR+Red1GNDBlack3LED1Blue4LED2Blue / Red5OUT0Green6OUT1White7GPIOBlack5GPIOTX-Y5GPO1Yellow / Black6GPO2Yellow / Black5GNDBlack4GNDBlack3GPI2Orange / Black3GPI2Orange / Black4GPI0Orange</th> <th>Relay and Switch         6       SW-P2       Pink         5       SW-P1       Light Blue         3       RLY-NC       Orange / White         2       RLY-NO       Yellow / White         1       RLY-COM       Grey / White         1       RLY-COM       Grey / White         2       PWR+       Red         2       PWR+       Red         2       PWR+       Red         3       LED1       Blue         4       LED2       Blue / Red         5       OUTO       Green         6       OUT1       White         7       GPIO       Silves         6       GPIO       Black         2       RX-A       Blue / Black         3       T-Y       Green / Black         4       GND       Black         3       GPO0       Yellow / Red         6       GPO0       Yellow         5       GND       Black         4       GND       Black         5       GND       Black         4       GPI2       Orange / Red         1       GPI2</th> <th>Relay and Switch         6       SW-P2       Pink         5       SW-P1       Light Blue         3       RLY-NC       Orange / White         1       RLY-NO       Yellow / White         1       RLY-COM       Grey / White         1       RLY-NO       Yellow / White         1       RLY-COM       Grey / White         1       RLY-COM       Grey / White         2       NUTES       IN0       Green / Red         2       IN1       White / Red       ETH VPORT+         3       LED1       Blue       ETH VPORT-         3       LED1       Blue       ETH VPORT-         5       OUT0       Green       6         6       OUT1       White       7       ETH VPORT-         7       GND       Black       1       RX-A       Blue / Black         6       GPIO       1       RX-A       Blue / White       Shell ETH GND         5       GND       Black       3       TX-Y       Green / Black       Green / Black         6       GPO0       Yellow / Red       5       GND       Black       TX-Y       Green / Black       Fin n</th> | Relay and Switch         6       SW-P2       Pink         5       SW-P1       Light Blue         3       RLY-NC       Orange / White         2       RLY-NO       Yellow / White         1       RLY-COM       Grey / White         2       RLY-NO       Yellow / White         1       RLY-COM       Grey / White         2       PWR+       Red         3       GND       Black         4       GND       Black         5       GPIO       1         8       GPO2       Yellow / Black         7       GPO1       Yellow / Red         6       GPO0       Yellow         5       GND       Black         4       GND       Black         4       GND       Black         5       GND       Black         4       GND       Black         3       GPI2       Orange / Black         2       GPI1       Orange / Black | Relay and Switch         6       SW-P2       Pink         5       SW-P1       Light Blue         3       RLY-NC       Orange / White         2       RLY-NO       Yellow / White         1       RLY-COM       Grey / White         1       RLY-COM       Grey / White         2       Power supply       2         2       PWR+       Red         1       GND       Black         2       Wires       6         6       OUT1       7         6       GPIO       1         8       GPO2       Yellow / Black         7       GPO1       Yellow / Red         6       GPO0       Yellow         5       GND       Black         3       GPI2       Orange / Black         3       GPI2       Orange / Black | Relay and Switch6SW-P2Pink5SW-P1Light Blue3RLY-NCOrange / White2RLY-NOYellow / White1RLY-COMGrey / White1RLY-COMGrey / White2PWR+Red2PWR+Red1GNDBlack3LED1Blue4LED2Blue / Red5OUT0Green6OUT1White7GPIOBlack5GPIOTX-Y5GPO1Yellow / Black6GPO2Yellow / Black5GNDBlack4GNDBlack3GPI2Orange / Black3GPI2Orange / Black4GPI0Orange | Relay and Switch         6       SW-P2       Pink         5       SW-P1       Light Blue         3       RLY-NC       Orange / White         2       RLY-NO       Yellow / White         1       RLY-COM       Grey / White         1       RLY-COM       Grey / White         2       PWR+       Red         2       PWR+       Red         2       PWR+       Red         3       LED1       Blue         4       LED2       Blue / Red         5       OUTO       Green         6       OUT1       White         7       GPIO       Silves         6       GPIO       Black         2       RX-A       Blue / Black         3       T-Y       Green / Black         4       GND       Black         3       GPO0       Yellow / Red         6       GPO0       Yellow         5       GND       Black         4       GND       Black         5       GND       Black         4       GPI2       Orange / Red         1       GPI2 | Relay and Switch         6       SW-P2       Pink         5       SW-P1       Light Blue         3       RLY-NC       Orange / White         1       RLY-NO       Yellow / White         1       RLY-COM       Grey / White         1       RLY-NO       Yellow / White         1       RLY-COM       Grey / White         1       RLY-COM       Grey / White         2       NUTES       IN0       Green / Red         2       IN1       White / Red       ETH VPORT+         3       LED1       Blue       ETH VPORT-         3       LED1       Blue       ETH VPORT-         5       OUT0       Green       6         6       OUT1       White       7       ETH VPORT-         7       GND       Black       1       RX-A       Blue / Black         6       GPIO       1       RX-A       Blue / White       Shell ETH GND         5       GND       Black       3       TX-Y       Green / Black       Green / Black         6       GPO0       Yellow / Red       5       GND       Black       TX-Y       Green / Black       Fin n |

All connections of the terminal are of SELV (Safety Electrical Low Voltage) type.

Power supply from electrical source shall be switched off before starting the installation.

Before proceeding, make sure that the person in charge of installation and connections, is properly connected to earth, in order to prevent Electrostatic Discharges (ESD).

**Backup of the Date/Time of the terminal:** the volatile settings (such as date/time) of the terminal are protected against power failure, by a dedicated component during 2 hours (at 25°C) without external power supply.

# **Power supply**

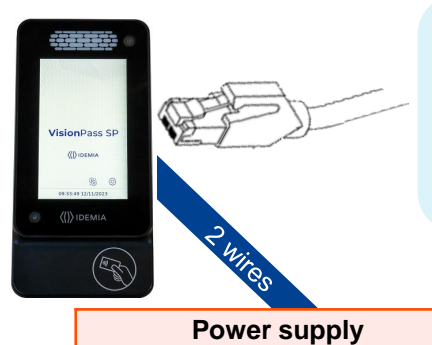

PWR+

GND

2

**Power Over Ethernet (POE+):** power can be provided through RJ-45 connector using a PSE (Power Sourcing Equipment) **IEEE802.3at type 2** compliant.

The terminal is a Class 4 (25.5 W) PD (Powered Device). Note: UL compliance was verified with Phihong model POE36U-1AT-R Primary rated 100-240VAC 1Amp 50-60Hz; 56VDC, 0.6A

**External Power Supply:** 12-24V (regulated and filtered) 2.5A min @12V, IEC60950-1 or IEC 62368-1 standard compliant. If sharing power between devices, each unit must receive 2.5A at 12V (e.g. two units would require a 12 VDC, 5A supply).

A battery backup or uninterrupted power supply (UPS) with built-in surge protection is recommended.

IDEMIA recommends using a 24V 1.25A power supply and AWG16 gauge cable. The voltage measured on the product block connector of the terminal must be equal to 12V-24V (-15% / +10%).

The product requires ~25W at all voltage conditions.

Red

Black

The voltage drop due to the cable shall be taken into account. The table at the right, shows the maximum distance between power supply and 1 unique device, depending on cable gauge and power supply rating.

| Gauge | Section | Maximum distance (meters) vs power source rating |        |         |  |  |
|-------|---------|--------------------------------------------------|--------|---------|--|--|
| AWG   | (mm²)   | 12 V                                             | 12 V   | 24 V    |  |  |
|       |         | +/- 10%                                          | +/- 5% | +/- 10% |  |  |
| 16    | 1.31    | 15 m                                             | 30 m   | 250 m   |  |  |
| 18    | 0.82    | 10 m                                             | 20 m   | 180 m   |  |  |
| 20    | 0.52    | 8 m                                              | 15 m   | 120 m   |  |  |
| 22    | 0.32    | 4 m                                              | 7 m    | 60 m    |  |  |

WARNING: Under powering may cause memory and data corruption; over powering may cause hardware damage. Both of these situations will void the warranty

# **RS-485 Communication**

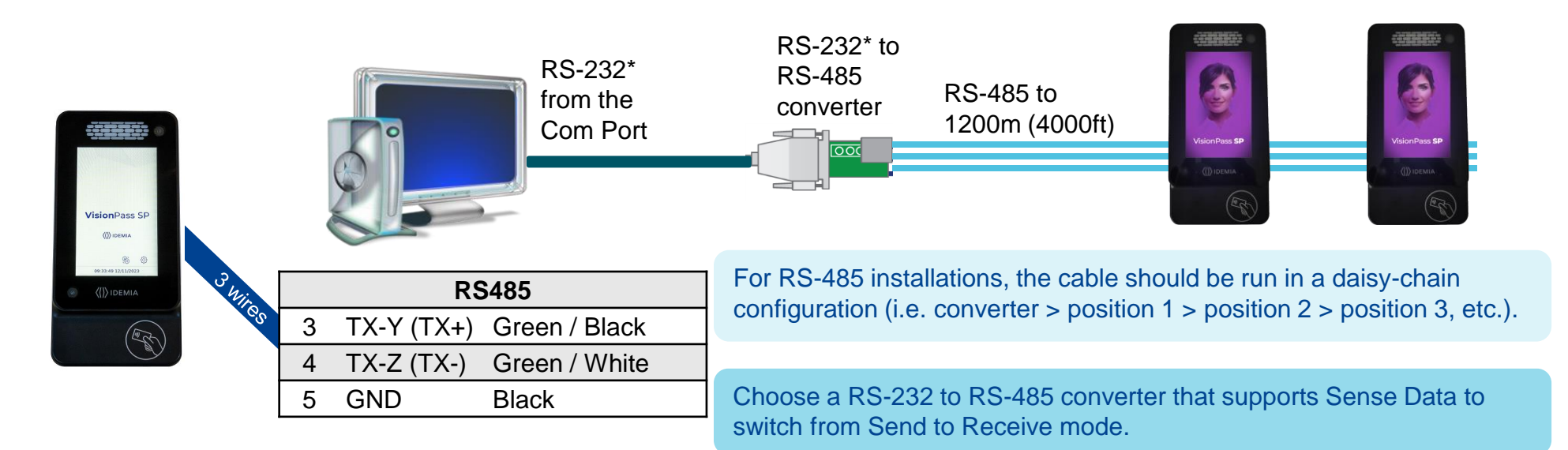

Use CAT-5 UTP (or better) cable (shielded recommended) with a characteristic impedance of 120 ohms.

AWG 24 should be the minimum wire gauge used.

Choose one twisted pair of conductors to use for TX-Y (TX+, Green / Black wire #3) and TX-Z (TX-, Green / White wire #4). Another conductor should be used for Signal Ground (Black wire #5).

### **IMPORTANT:**

- > A maximum of 31 devices may be installed on the same line.
- The maximum total cable length is 1200m (4000 ft.)
- > The cable must be dedicated to this installation and not used for any other purpose

\*Note: the RS-232 has not been UL evaluated.

# Ethernet and Wireless LAN

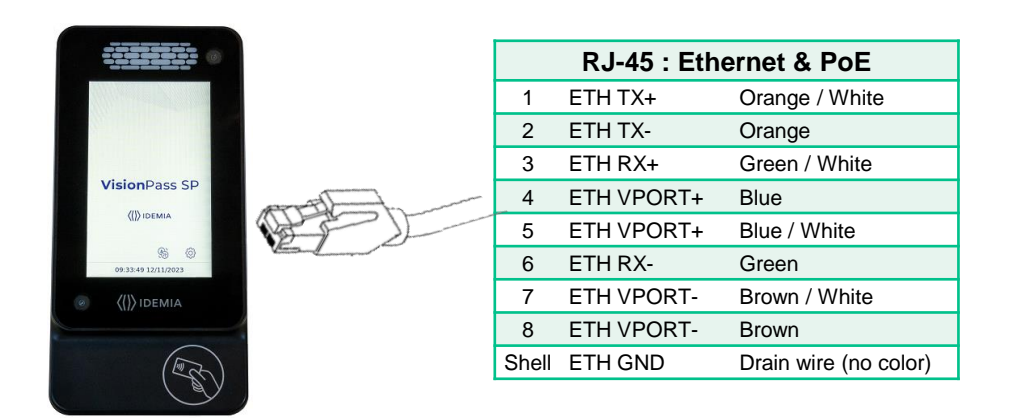

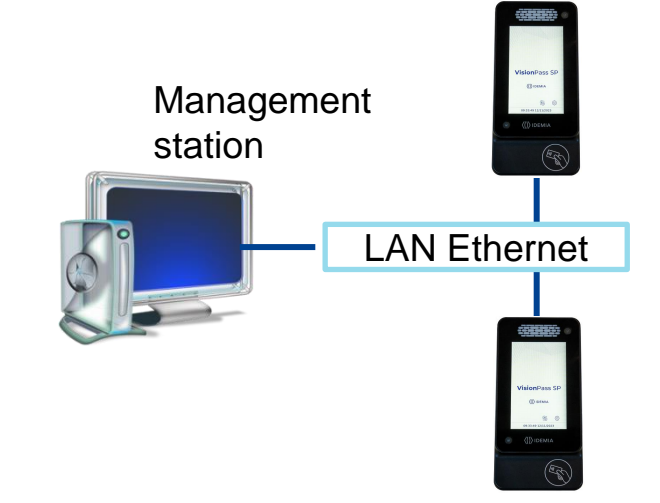

Use a category 6\* shielding cable (120 Ohms) or better. It is strongly recommended to insert a repeater unit every 90 m.

Static mode is enabled by default on VisionPass SP terminals (factory setting) : IP=192.168.1.10, Gateway=192.168.1.254, Mask= 255.255.254.0

### **Terminal Block Ethernet connection**

- Extreme care must be taken while connecting Ethernet wire to the block board since low quality connection may strongly impact Ethernet signal sensibility.
- Connect Rx+ and Rx- with the same twisted-pair wire (and do the same with Tx+/Tx- and the other twisted-pair wire).
- \*Note: Not evaluated by UL

# Wiegand Communication

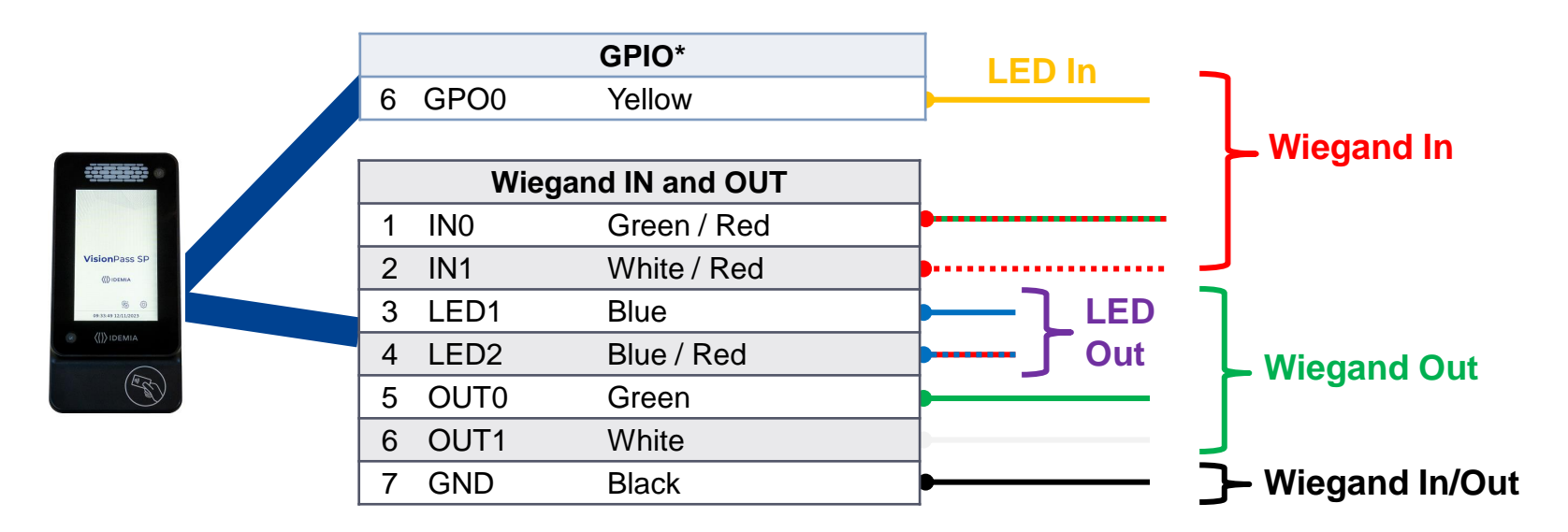

Three-conductor cable (shielded recommended) is required for Data 0, Data 1, and WGND.

Use 18-22 AWG cable in a homerun configuration from each unit to the Access Control Panel (ACP).

- Connect OUT0 (Green wire Pin #5) to ACP Data 0,
- Connect OUT1 (White wire Pin #6) to ACP Data 1,
- Connect GND (Black wire Pin #7) to ACP reader common (0vDC).

For 18 AWG, the maximum cable distance is (150m) 500 ft.; for 20 AWG, the maximum is 90m (300 ft.); for 22 AWG, the maximum is 60m (200 ft.)

### All controller outputs shall be open drain or 5 V +/- 5% \*Note: GPO0 has not been UL evaluated.

## Wiegand Communication (continued)

### Important

By default, the Wiegand output format is not enabled. Wiegand output must be configured before connecting to the ACP.

### Note

On installation, the system administrator will be prompted to select either a pre-existing Wiegand frame format or create a custom format, and upload it to the unit before the first use.

### **Data Clock**

The Wiegand port also supports the Clock & Data protocol. The wiring is described below.

### Format Example

### Type: Standard 26-bit

- > Alt Site Code and Fail Site Code Range: 0-255
- Template ID Number Range: 1-65535
- Extended ID Number Range: N/A
- ID Start Bit: 9
- Length of ID: 16
- Site Code Start bit: 1
- Length of Site Code: 8
- Start Bit length : 0

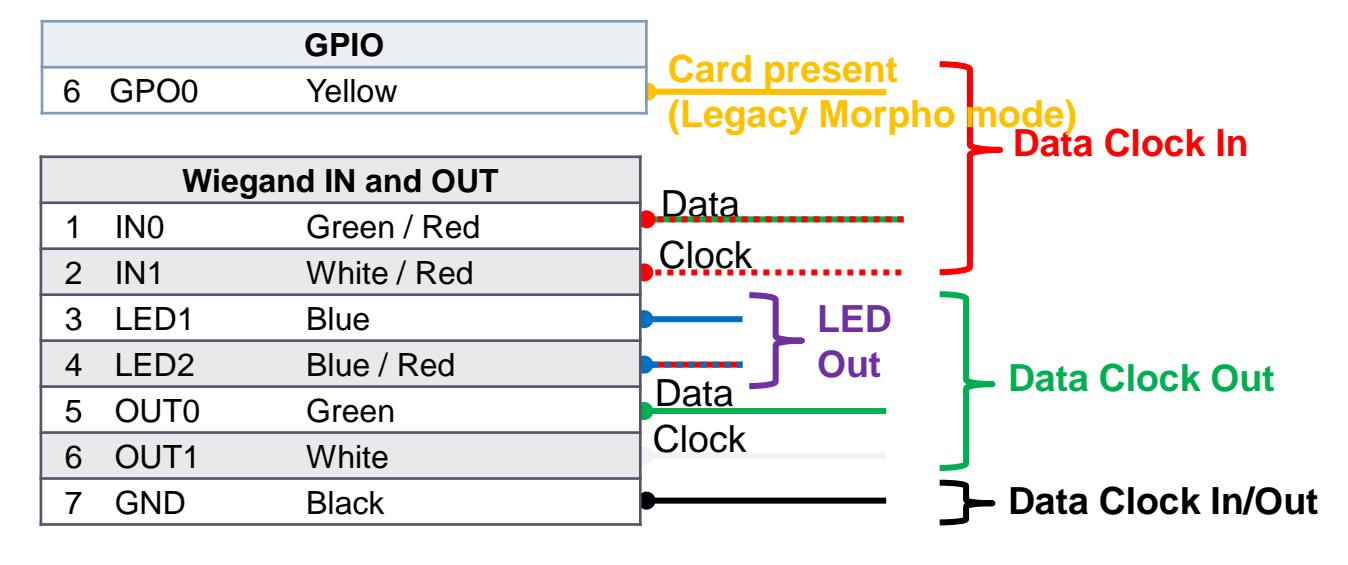

### Tamper switch - Alarm (with dry contact)

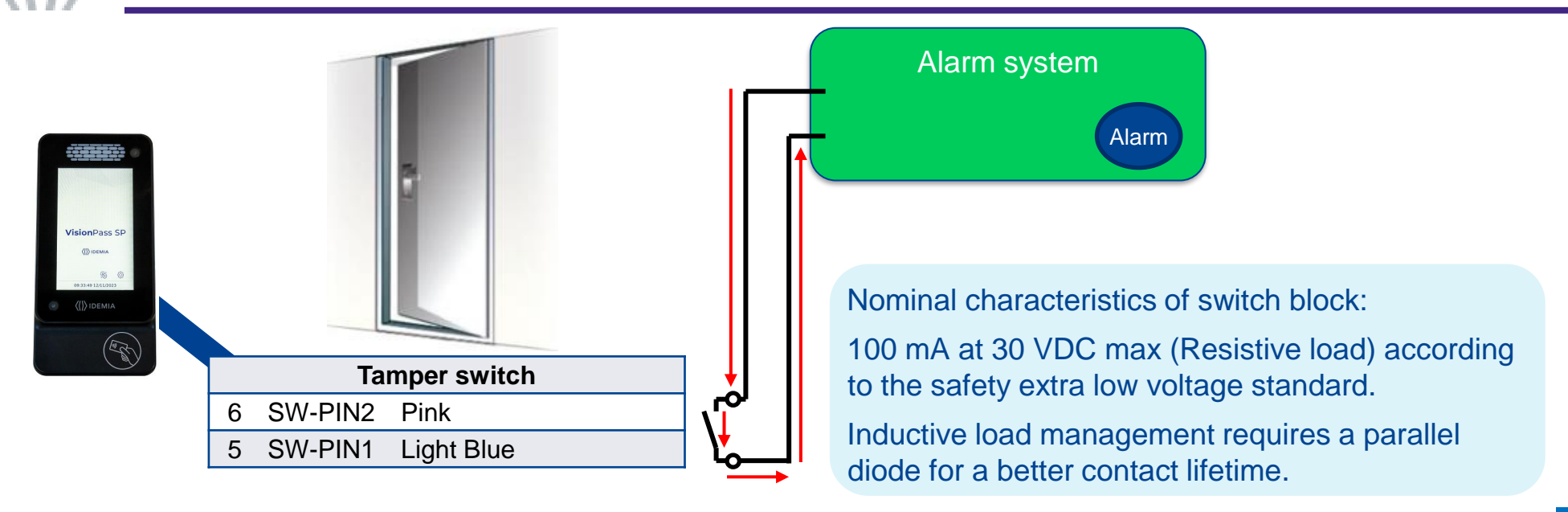

### Operating principle for the switch:

- Product installed on the wall plate: switch enabled (contact closed).
- Product unmounted of the wall plate (rear connectors accessible): switch disabled (contact open).

#### Warning

This VisionPass SP terminal is part of security system; it is customer's responsibility to connect the tamper switch (contact) to physical access controller, in order to prevent the access to the connector blocks. UL has verified this product for access control functions only.

### **Single Door Access Control (SDAC)**

### Single Door Access Control (SDAC) wiring sample : with Push Button

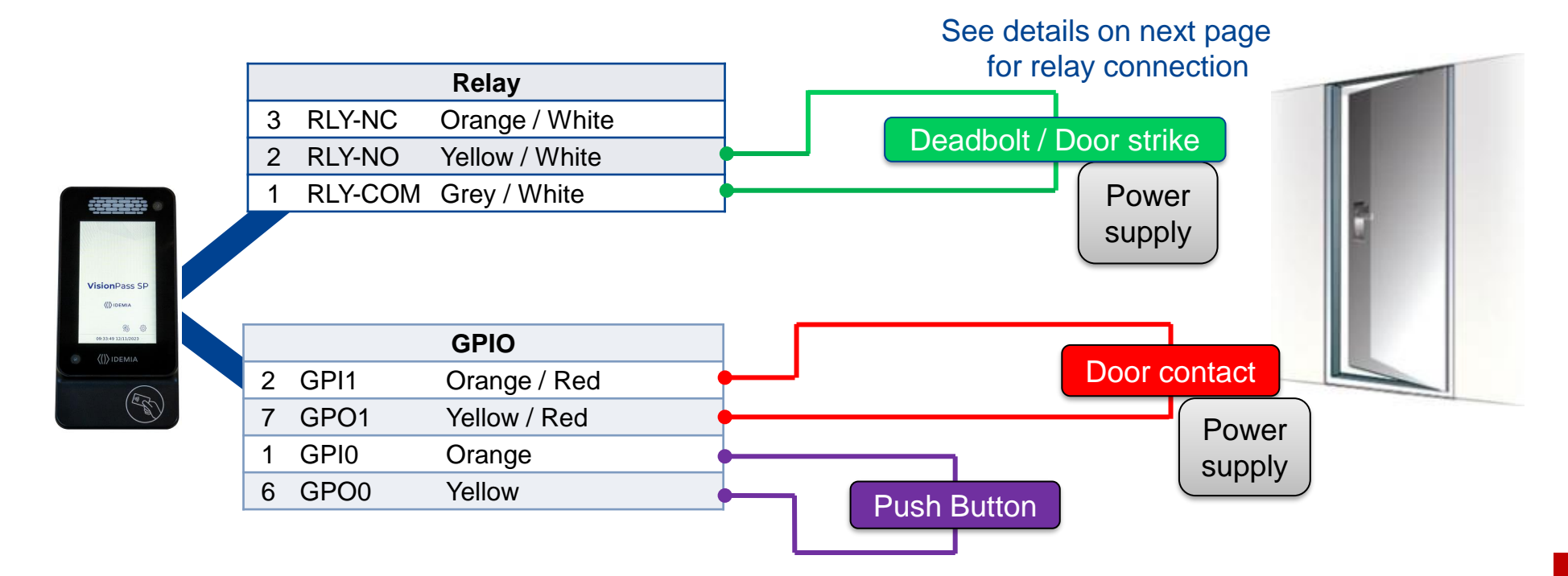

If door contact is not used, GPI1 (#2) and GPO1 (#7) shall be connected together

Power supply from electrical source shall be switched off before starting the installation.

# Internal Relay Wiring

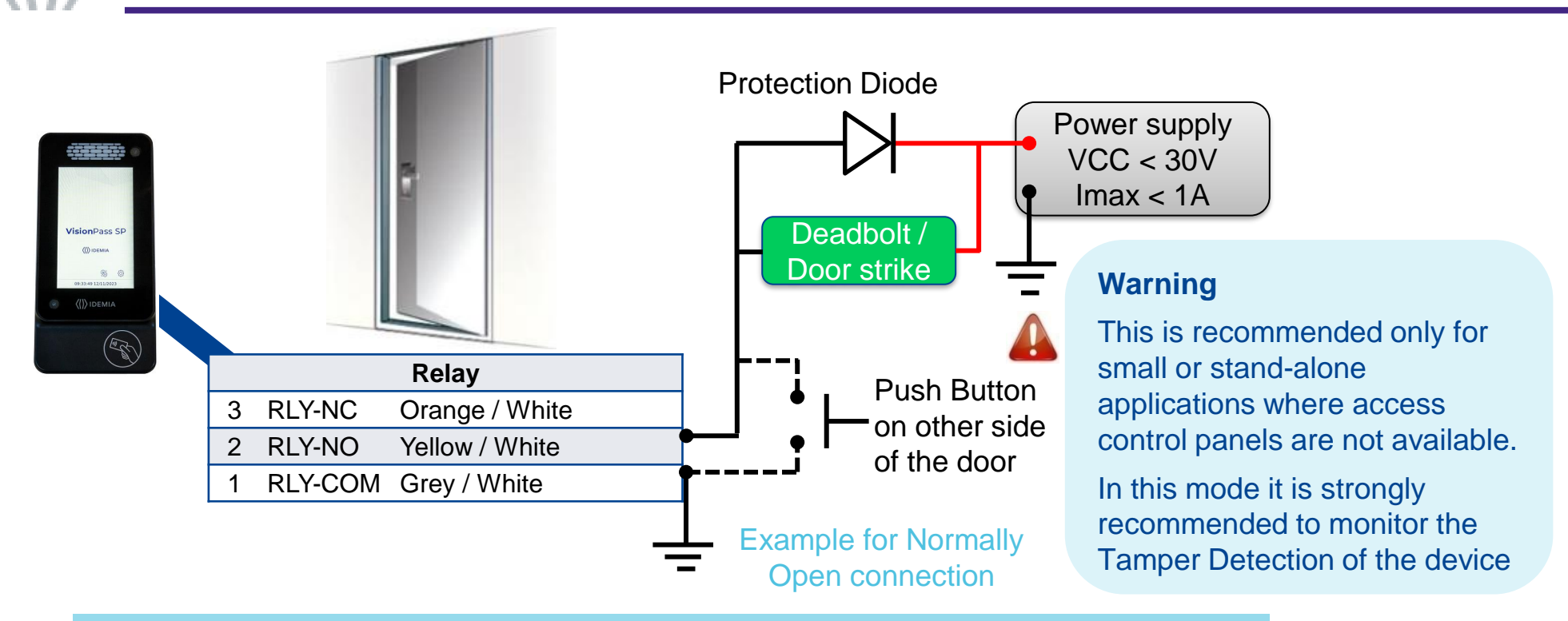

Inductive load management requires a parallel diode for a better contact lifetime.

### Warning

The internal relay is limited to a maximum current of 1A @ 30V DC. If the deadbolt / door strike draws more than 1A, damage to the device may occur. If the deadbolt / door strike load exceeds 1A, an external relay must be used.

The internal relay is designed for 100.000 cycles. If more cycles are needed, an external relay driven by GPO must be used.

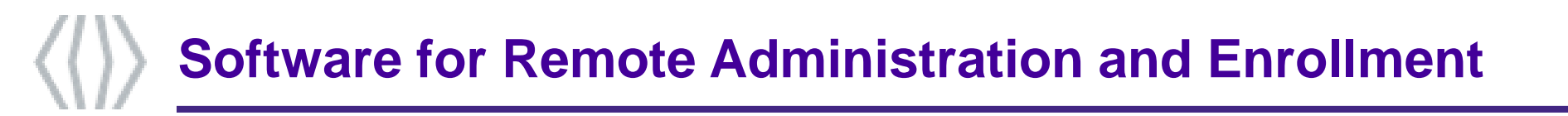

visionPass SP

(D) IDEML

### MorphoManager

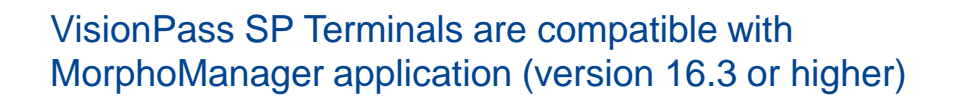

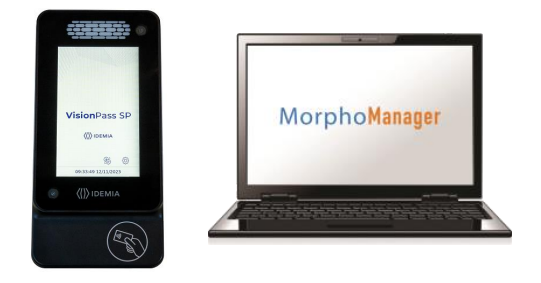

/isionPass

(0) IDEMU

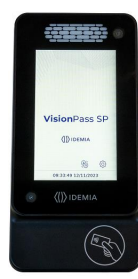

### **Local Administration - First Boot Assistant**

The First Boot Assistant (FBA) helps the administrator configure all the device fundamental settings.

It is automatically launched at first terminal startup.

It can also be launched on demand, through System Menu, if available (shall not be done in a secure system, as described below).

| First Boot Assistant | <sup>ر</sup> ک |
|----------------------|----------------|
| Date Settings        | 0              |
| 15/12/2023           |                |
| Time Settings        | 2              |
| 14:09:04             |                |
| Time Zone            | >              |
| Trigger Event        | ۲              |
| Language Settings    |                |
| English              |                |
| Network Settings     | ۲              |
|                      |                |
|                      |                |
|                      |                |

### Main settings managed by FBA

Date & Time & Time Zone Settings

**Trigger Event:** select event(s) to be processed as an access request by a user

Language Settings: user interface language selection,

Network Settings: LAN or WLAN parameters

**Password Settings:** terminal administration password modification

Boot assistant at next boot: Display this screen on next boot.

| Time Zone                    |               |
|------------------------------|---------------|
| Trigger Event                | ۲             |
| Language Settings<br>English | >             |
| Network Settings             | ۲             |
| Password Settings            | $\rightarrow$ |
| Boot Assistant At Next Boot  | OFF           |

six: administration

Step :

# >> Enforced security configuration

The VisionPass SP terminal has a default configuration enforcing security:

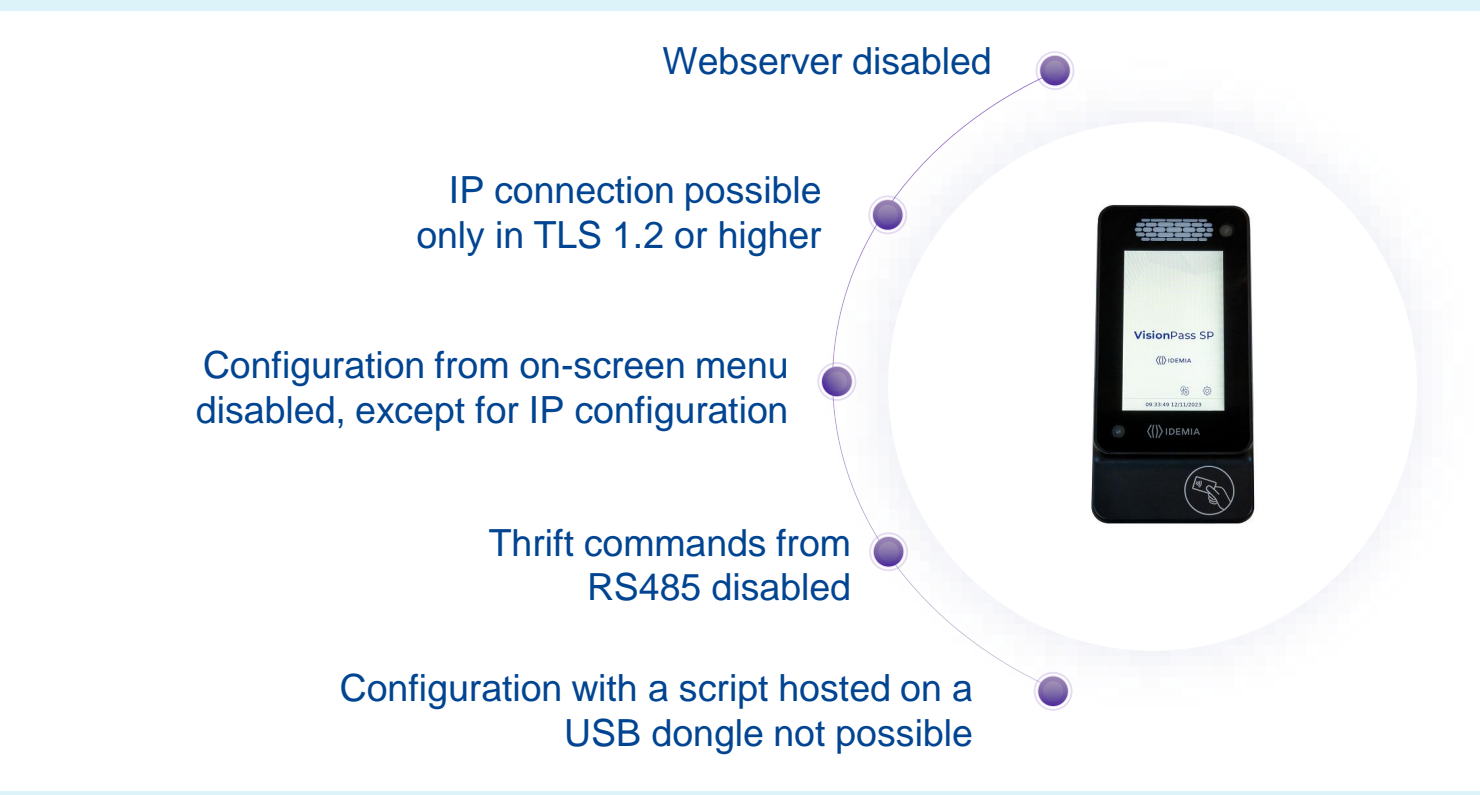

The default configuration is recommended by IDEMIA for operations. To use the features non available by default, the **On-demand security** state of VisionPass SP can be unlocked with MorphoBioToolBox.

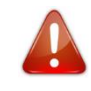

This shall not be done unless the end customer is made aware and an assessment on the system security is done.

### Administration of secure communication

IP communication is by default mandatorily based on TLS for secure communication.

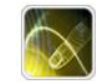

The communication configuration can be done **MorphoBioToolBox** This Windows application can also be used for the full terminal configuration.

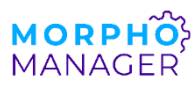

Starting from version 16.3, MorphoManager can also configure the TLS communication of a VisionPass SP terminal as soon as the latter has a valid IP address.

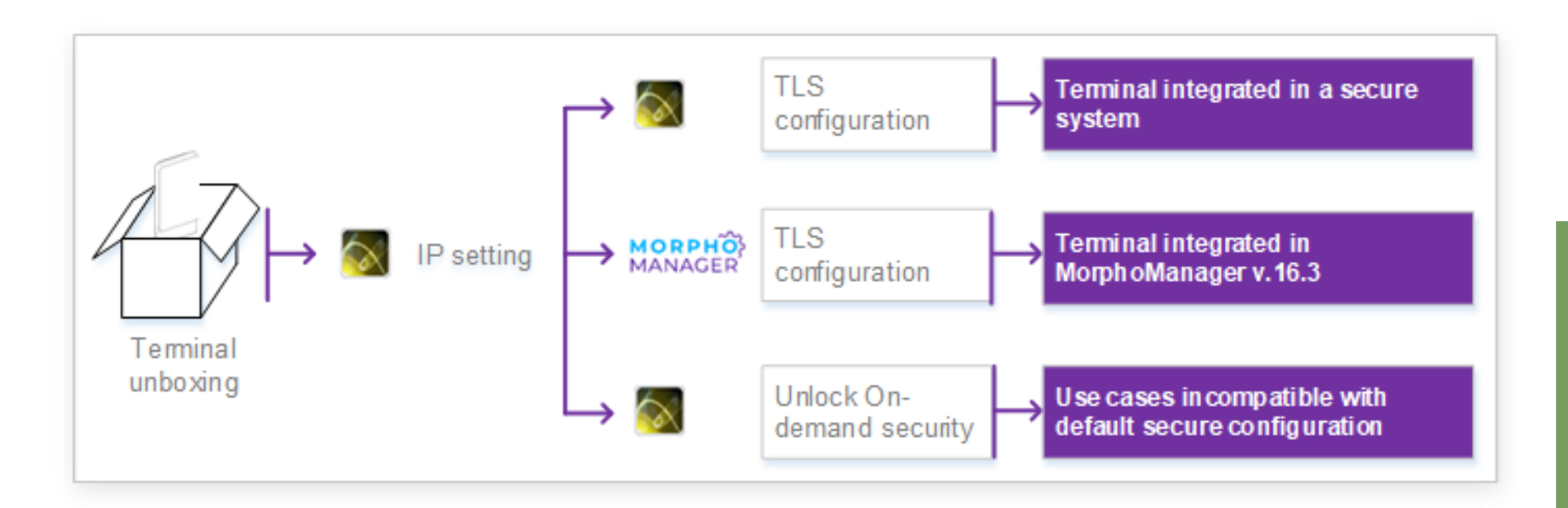

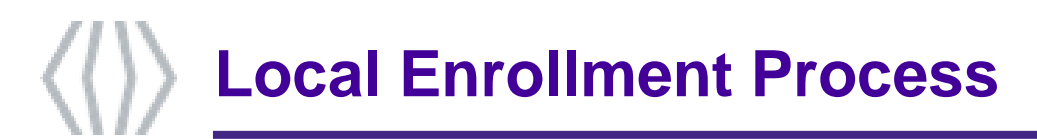

A new user can easily be added by using the administration menu of the VisionPass SP terminal.

This menu allows a user's record to be added in the local database, with the following reference data:

- User's first name and last name
- User's face (for biometric check)
- User's administration rights (none, database, full, limited database)
- User's PIN (for PIN check)
- User's access schedule and holiday schedule
- User's dynamic message setting
- Door open timeout
- User's record expiry date
- User to include in authorized list or in VIP list
- User specific access rules definition

Optionally, a contactless card can be created.

Please refer to the User enrollment section in VisionPass SP Administration Guide.

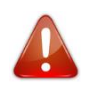

"Local enrollment" shall not be used in a secure system, where it should be performed on an enrolment station (a PC with a dedicated application such as MorphoManager).

| Litet Neme            |          |
|-----------------------|----------|
| -irst Name            | >        |
| JOHN                  |          |
| Last Name             |          |
| SMITH                 |          |
| Capture Face          | >        |
| Administration rights |          |
| No Admin rights       |          |
| User PIN              | 2        |
|                       | 0        |
| Access Schedule       | 0        |
| 63 : All Access       | <i>。</i> |
|                       |          |

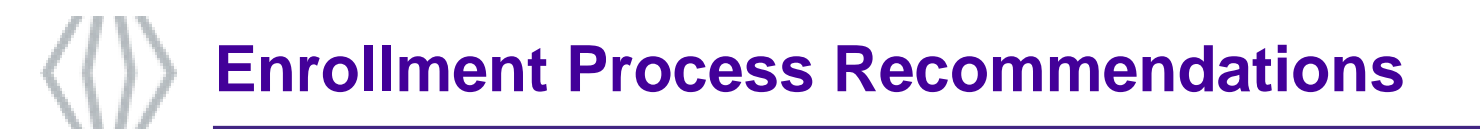

### Instruction for User for enrollment

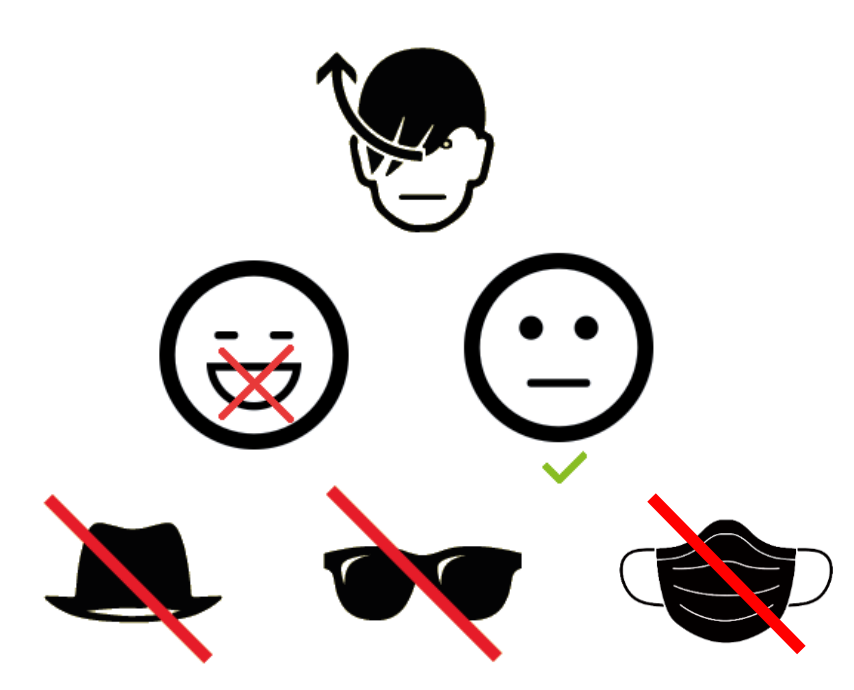

Please stand in front of the device without moving Please look at the screen with a neutral expression (no smile)

The face shall be clearly visible

- Remove hair covering face and eye(s)
- Remove all « non-always on » accessories
- Remove your glasses
- Remove face masks.

### **Display during enrollment**

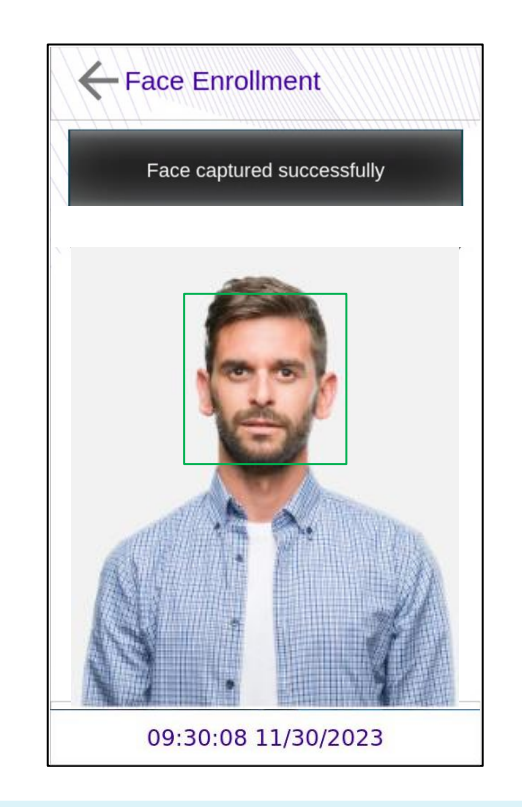

#### **Recommendations for operator**

Floor marking is recommended at 60 cm from the device to invite the user to stand at the right place, before launching the enrollment process.

28

### **Contactless Card Position – PIN input**

### **Contactless Card Position**

This action is required once during the user enrolment process (generation / encoding of a user RF card), and at each authentication.

Place user's RF card in front of embedded contactless card reader which is located behind the contactless logo.

The authentication process is initiated by the detection of a user card by the contactless card reader.

The terminal reads the user data stored in the card (at least the User ID), and starts the authentication process, as defined by the terminal settings.

NB : Time to read all data from the card would be more or less long depending on the quantities of data to extract and type of card. When defined by terminal settings, the user is required to enter his PIN code, once during enrolment process, and at each authentication (in addition or instead of biometric check).

The PIN code is entered using a numeric keypad displayed on the LCD touch screen and validate by clicking on:

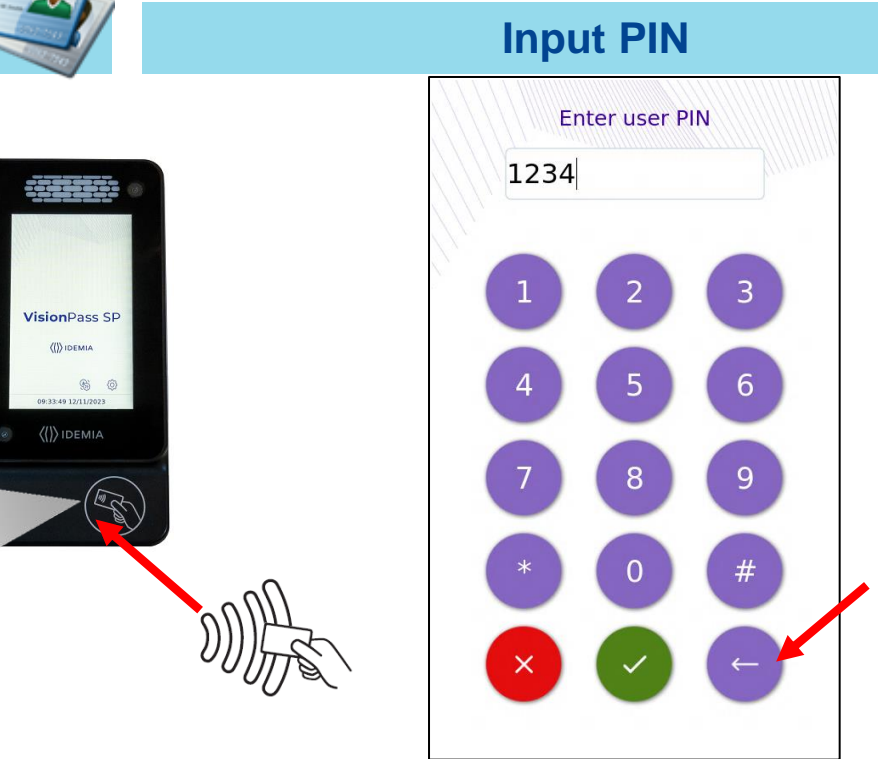

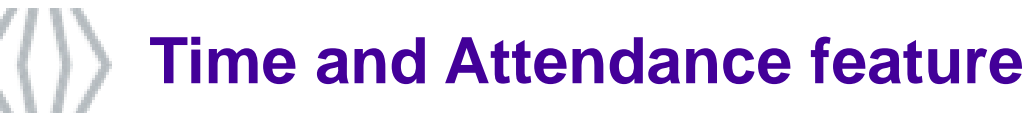

VisionPass SP terminals support an optional Time and Attendance (T&A) feature.

For this, the terminal adds a specific T&A information to each identification or authentication record stored in the embedded event log database.

This information is provided by the user through a specific screen displayed during identification or authentication process.

The new screen contains 4 dedicated function keys :

- Entry (IN)
- Exit (OUT)
- Beginning of a task (IN DUTY)
- Ending of a task (OUT DUTY)

The user is expected to press one of the keys to provide the specific Time & Attendance information to the terminal.

This screen is displayed after the biometric check of the user or the contactless card reading in front of the reader. An extended mode is also available with 16 function keys.

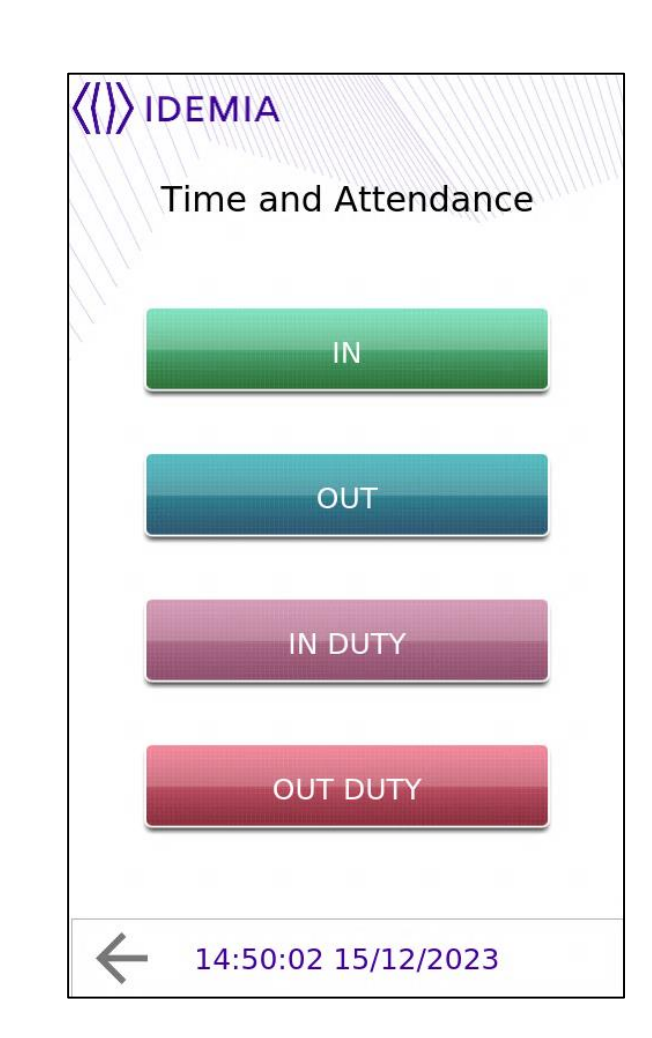

# Recommendations

The manufacturer cannot be held responsible in case of non-compliance with the following recommendations or incorrect use of the terminal.

#### **Repair and Accessories**

- Do not attempt to repair VisionPass SP terminal yourself. The manufacturer cannot be held responsible for any damage/accident that may result from attempts to repair components. Any work carried out by non-authorized personnel will void your warranty.
- Only use the terminal with its original accessories. Attempts to use unapproved accessories with your terminal will void your warranty.

#### Standalone terminals (not connected to a network)

For terminals used in standalone mode, it is strongly recommended to regularly backup the local database, and at least after significant changes in the database (add, remove or modification of user's records), on an external support such a mass storage key

#### **Date / Time synchronization**

- The VisionPass SP terminal clock has a +/- 20 ppm typical time deviation at +25°C (roughly +/- 2sec per day). At lower and higher temperature, deviation may be greater (maximum : 8 seconds per 48 hours).
- When the terminal is used for applications requiring high time precision, it is strongly recommended to synchronize the terminal with an external clock.

#### Precautions for screen life duration:

- To ensure the proper operation of the product and prevent image retention on LCD screen, it is highly recommended not to display a static image on the screen for extended periods of time and to configure the device to repeatedly refresh the image displayed on the screen.
- Please note that image retention on LCD screen is considered improper use of the product and is not covered by the product warranty.

#### **Cleaning precautions**

- ◆ A dry cloth should be used to clean the terminal, especially the glass in front of biometric sensor.
- The use of acid liquids, alcohol or abrasive materials is prohibited.
- Use dry air spray to remove the dust out of the sensor glass

#### **Firmware release**

To get the best of our technology, we recommend you to download and install the last firmware release (please refer to last page)

### Overvoltage

IDEMIA recommends the Biometric devices to be protected with an external accessory in order to avoid overvoltage on input wires or connectors of the device. Typically, risks of overvoltage have been identified on external power management wire, POE connector and wiegand input wire.

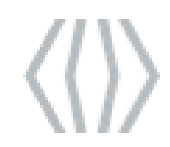

### **Documentation**

### Documents about installing the terminal

*Quick Installation Guide* This document describes the main step for wall mounting.

### General Security Notice

This document provides an introduction to the security configuration and provides cybersecurity guidelines for all stakeholders.

#### Installation Guide

This document describes the terminals physical mounting procedure, electrical interfaces and connection procedures.

### Enforced security, new default configuration

This document provides user guides for TLS secure communication.

#### Documents about administrating / using the terminal

*Quick User Guide* This document gives a quick overview of the product and the basics of configuration and use.

#### Administration Guide

This document describes the different functions available on the terminal and the procedures for configuring the terminal.

#### Parameters Guide

This document contains the full description of all the terminal configuration parameters.

### Documents for the developer

Host System and Remote Message Interfaces

This document describes the commands supported by the terminal and the format of messages sent by the terminal to a distant system.

**Release note** : for each firmware version, a release note is published describing the new features, the supported products, the potential known issues, the upgrade / downgrade limitations, the recommendations, the potential restrictions...

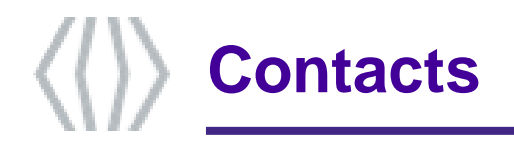

### **Technical Support and Hotline**

USA & Canada Mail: support.bioterminals.us@idemia.com Tel: +1 888 940 7477

LATAM (Latin America) Mail: support.bioterminals.us@idemia.com Tel: +1 714 575 2973

### EMEA (Europe, Middle-East, Africa)

Mail: support.bioterminals@idemia.com Tel: +33 1 30 20 30 40 APAC (Asia & Pacific) Mail: support.bioterminals.in@idemia.com Tel: +91 8929 159 665

### India

Mail: support.bioterminals.in@idemia.com Tel: +91 1800 120 203 020

For the latest firmware, software, document releases, and news, please check our website <u>https://biometricdevices.idemia.com</u> To get your login and password please contact your sales representative.

### Copyright © 2023, IDEMIA. All rights reserved. www.idemia.com

Reproduction in whole or in part in any form or medium without the express written permission of IDEMIA is prohibited. The trademarks identified herein are the trademarks of registered trademarks of IDEMIA, or other third party.